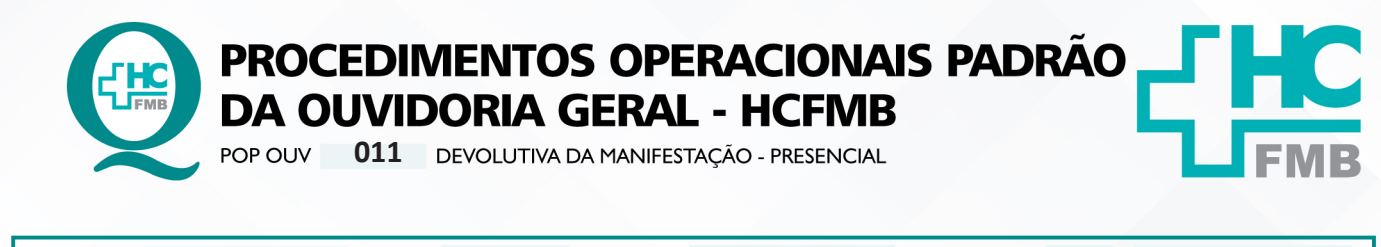

| POP OUV | 011 | - PÁG.: | 1/7 | EMISSÃO: | 29/04/2021 | <b>REVISÃO Nº</b> | 01 <u></u> 05/05/2023 |
|---------|-----|---------|-----|----------|------------|-------------------|-----------------------|
|---------|-----|---------|-----|----------|------------|-------------------|-----------------------|

#### 1. OBJETIVO:

Transmitir a resposta institucional do HCFMB, a emissão é de responsabilidade do gestor da área envolvida citada na manifestação, bem como atender as políticas públicas e ordenamentos jurídicos, os quais norteiam o direito de resposta, a valorização da opinião do usuário frente aos serviços recebidos pelo Estado, e a humanização do atendimento. É de suma importância responder ao usuário, de forma rápida e eficiente, o que impacta na percepção positiva da sociedade quanto a gestão do HCFMB. A comunicação é de responsabilidade da Ouvidoria-Geral.

## 2. ABRANGÊNCIA:

Complexo Hospital das Clínicas da Faculdade de Medicina de Botucatu (HCFMB), Pronto Socorro Adulto – Dr. Virgínio José Lunardi (PSA), Pronto Socorro Pediátrico – Prof. Dr. Antonio de Pádua Campana (PSP), Hospital Estadual de Botucatu (HEBO), Serviço de Atenção e Referência em Álcool e Drogas (SARAD), Serviço de Ambulatório Especializado em Infectologia – Domingos Alves Meira (SAE) e Casas de Apoio (CA). Público Atendido: Usuários do Sistema Único de Saúde (SUS) e Saúde Suplementar (SS).

## 3. MATERIAIS E RECURSOS NECESSÁRIOS:

3.1. Equipamentos de Proteção Individual (EPI's): não se aplica.

**3.2. Materiais Específicos para o Procedimento:** Sistema Hospitalar Informatizado MV e Sistema Ouvidor SES/SP.

## 4. PROCEDIMENTOS:

4.1. Abordagem na porta balcão;

4.2. Sempre desejar um bom dia ou boa tarde e se identificar (se apresentar) portando o crachá funcional;

4.3. Comunicar-se sempre de forma clara e com linguagem de fácil compreensão;

4.4. Perguntar o nome do usuário, se é paciente ou acompanhante e anotar no caderno, solicitar o município de origem;

4.5. Oferecer ajuda, "Como posso ajudar"?;

4.6. Ao usuário que comunicar que registrou uma manifestação e aguarda resposta, solicitar o número de protocolo, caso o paciente não tenha anotar o nome completo do paciente no caderno;

4.7. Acessar o Sistema Ouvidor SES/SP (https://ouvidorses.sp.gov.br), inserir usuário, senha, Recaptcha e logar no Sistema;

Aprovação da Superintendência: Prof. Dr. José Carlos Souza Trindade Filho

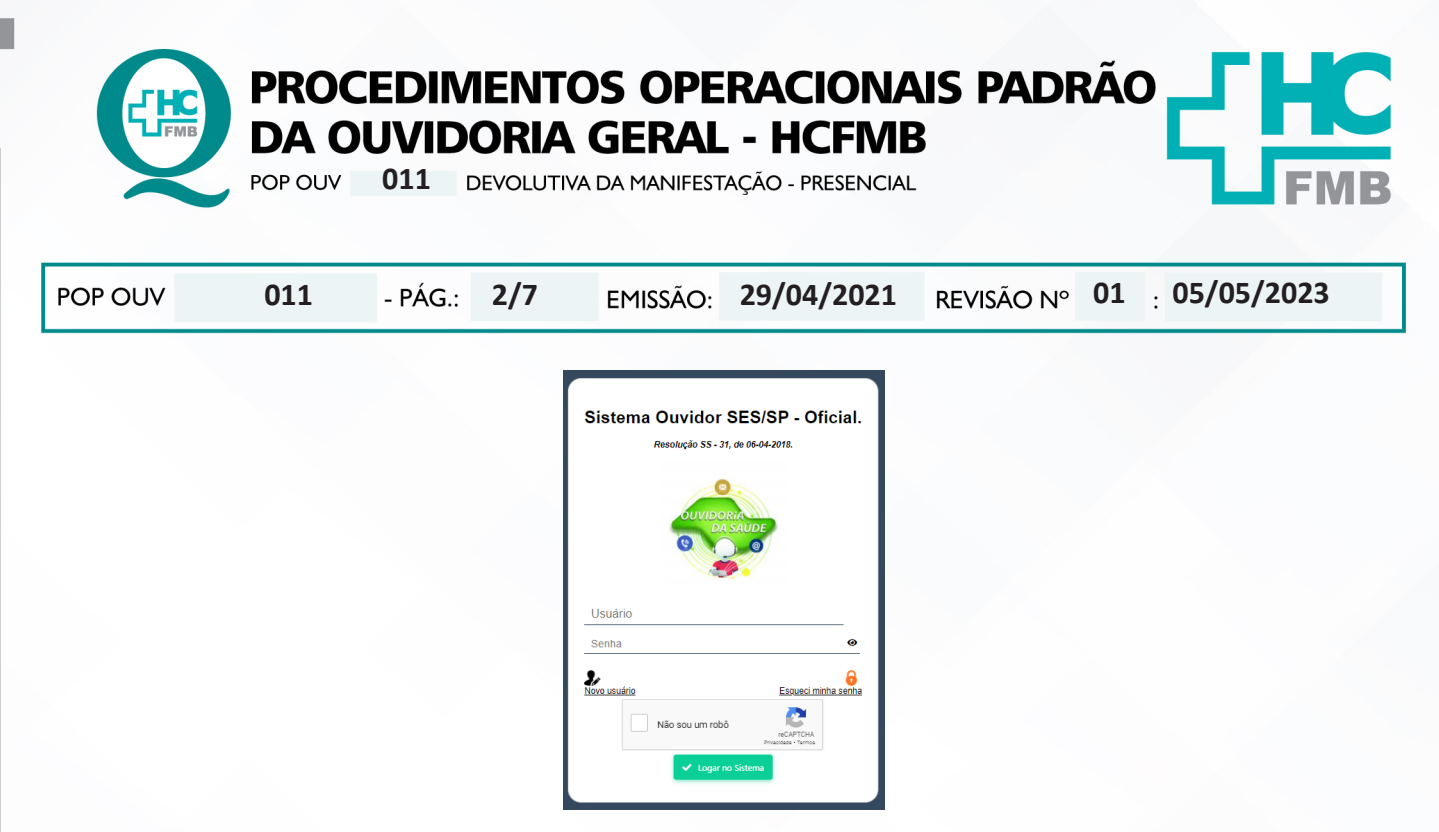

4.8. Acessar > Módulo Pesquisar > Inserir o Número de Protocolo ou Nome (completo do usuário) e clicar em Pesquisar;

| Q Pesquisar            | Sistema Ouvidor SES/SP - Unidade de Saúde : HC BOTUCATU - UNESP<br>Usatris Legale : Renata María Otoria |                      |                   |                          |          |            |           |               |     |        |  |
|------------------------|----------------------------------------------------------------------------------------------------|----------------------|-------------------|--------------------------|----------|------------|-----------|---------------|-----|--------|--|
|                        | Aundmentos                                                                                              | Descripto de Motivos | Anexos Encarrio   | hamentos Acompanhamentos | Peoplear | Superla    | Relations | Geranciamento | 549 | Aprile |  |
| P Acompanhantes        | III Manfreingår i v                                                                                     |                      |                   |                          |          |            |           |               |     |        |  |
| E Imprimir Parcial     |                                                                                                    |                      | PERQUELAR MANER   | rivções                  |          | 81,45,2813 | 6         |               |     |        |  |
| Parecer Final          |                                                                                                    |                      | Protocole         | Sport a . *              |          |            |           |               |     |        |  |
| Anifestação            |                                                                                                    |                      | None              | Continu                  |          |            |           |               |     |        |  |
| Respostas DRS          |                                                                                                    |                      | Data Manifestação | i lpata w                | di mm/se |            |           |               |     |        |  |
| 🖉 Pesquisa de Sub Rede |                                                                                                    |                      |                   | Q Peoples 🖌 Sep          |          |            |           |               |     |        |  |

4.9. Aguardar abrir o grid do **Status da Manifestação**, o status **Respondida**, se sim, abrir a porta para o usuário entrar, e orientar que sente-se na cadeira, limitar um acompanhante por usuário;

| Busca | Q, ebiqi  |                   |      |    |       |              | + Volt       |
|-------|-----------|-------------------|------|----|-------|--------------|--------------|
|       | Protocolo | Oata Manifertação | Nome | 50 | latus | Atendida por | Consideração |
| 12    | 678.004   | 27/04/0           |      |    |       |              |              |
| 12    | 676.003   | 27/04/2           |      |    |       |              |              |

4.10. Acessar o **Módulo Acompanhamentos** > <u>Enviadas Sem Sistema Sub-Rede</u> > inserir **número de protocolo** na caixa **Busca Rápida** e clicar na lupa, clicar na **carta azul** para visualizar a resposta;

Aprovação da Superintendência: Prof. Dr. José Carlos Souza Trindade Filho

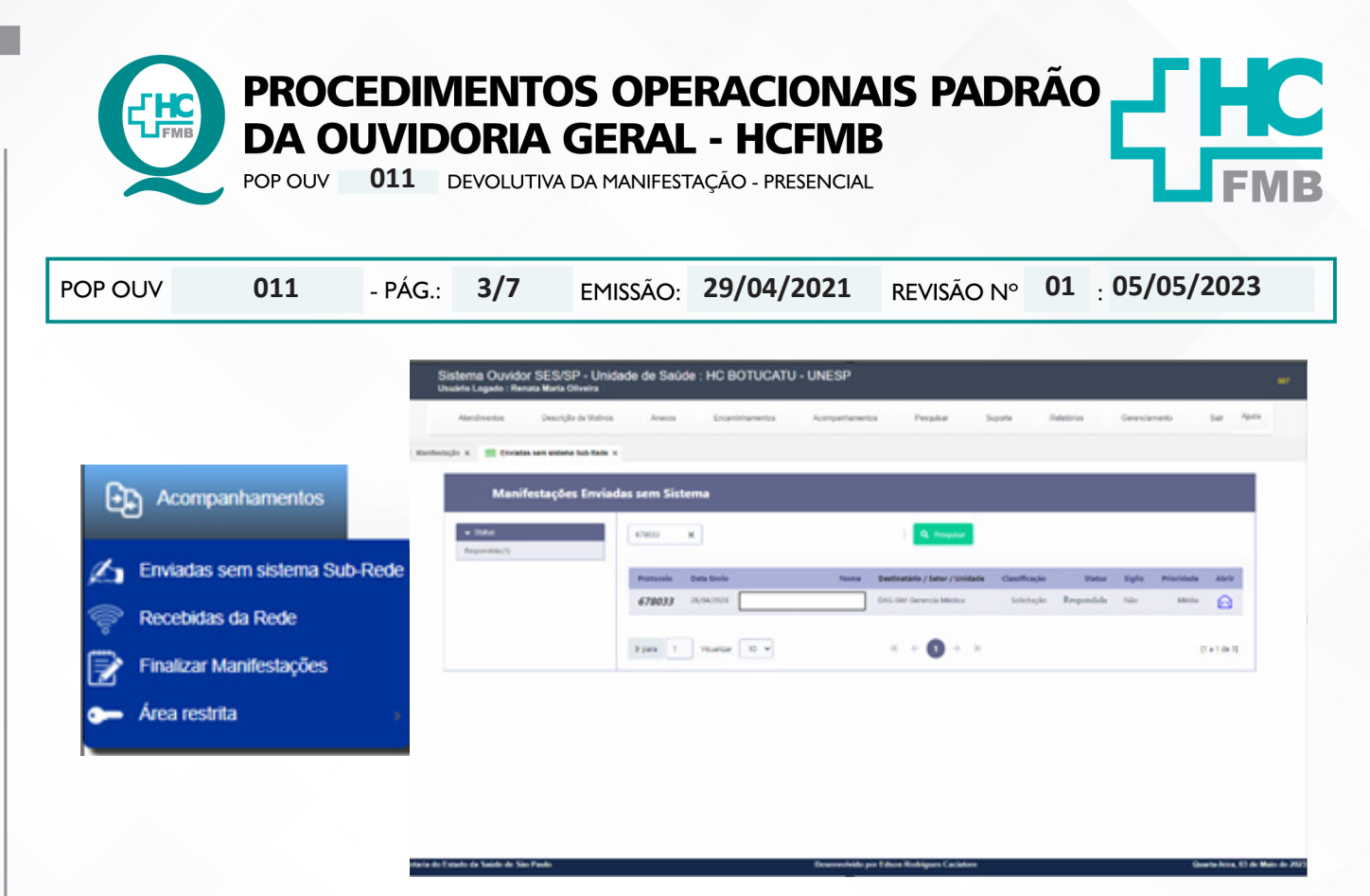

4.11. Ler para o usuário a resposta emitida pelo gestor de forma clara, comunique antes de iniciar a leitura o nome do gestor e sua função;

| Teaching and Frank Karls Street     | destruction interaction | the real partners are                     | eterete beer ber                                   | Notice Instances in | - |
|-------------------------------------|-------------------------|-------------------------------------------|----------------------------------------------------|---------------------|---|
| Restored as the first operation had |                         |                                           |                                                    |                     |   |
|                                     |                         |                                           |                                                    |                     |   |
|                                     |                         | RESPOSTA DA ANEA EMITICHEA                |                                                    | 65/6010             |   |
|                                     |                         |                                           |                                                    | A 100               |   |
|                                     |                         | Canatar C Reptile Compared                | an and antibular                                   |                     |   |
|                                     |                         | Presente Bascillandurlagile Chevellongile | _ 100                                              | _                   |   |
|                                     |                         | the transfer transfer                     |                                                    |                     |   |
|                                     |                         |                                           |                                                    |                     |   |
|                                     |                         |                                           |                                                    |                     |   |
|                                     |                         |                                           |                                                    |                     |   |
|                                     |                         |                                           |                                                    |                     |   |
|                                     |                         | Responde de lans envelvide                |                                                    |                     |   |
|                                     |                         |                                           |                                                    |                     |   |
|                                     |                         |                                           |                                                    |                     |   |
|                                     |                         |                                           |                                                    |                     |   |
|                                     |                         |                                           |                                                    |                     |   |
|                                     |                         |                                           |                                                    |                     |   |
|                                     |                         |                                           |                                                    |                     |   |
|                                     |                         |                                           |                                                    |                     |   |
|                                     |                         | Talks Restances and Photos Photos         | is block in the local in the local of the local in |                     |   |

4.12. Aguardar após a leitura, a resposta do usuário comunicando se aceita sim ou não a resposta;

4.13. Se <u>sim</u>, clicar em Aceitar;

4.14. Se <u>não</u>, clicar em **Rejeitar**, e comunicar ao usuário que a manifestação será enviada novamente para o gestor solicitando uma nova resposta;

4.15. Ao clicar em **Rejeitar** abrirá uma caixa de texto para colocar o motivo da rejeição;

Aprovação da Superintendência: Prof. Dr. José Carlos Souza Trindade Filho

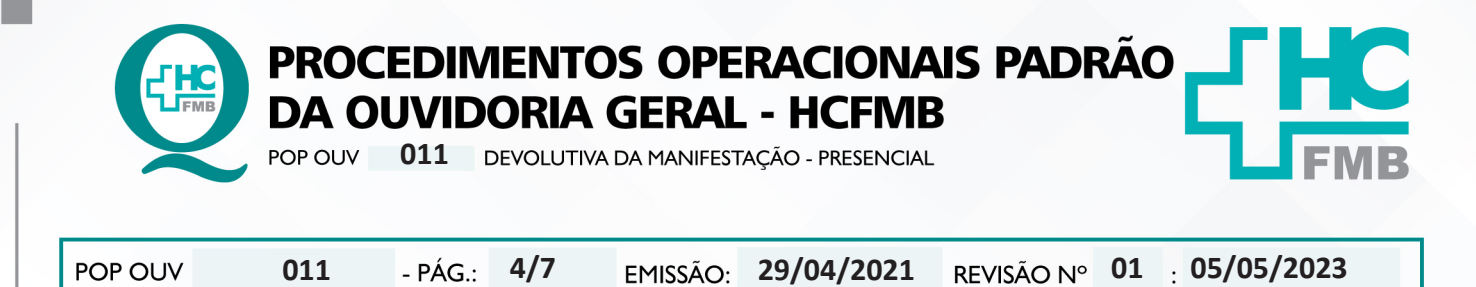

4.16. Inserir na planilha Rastreabilidade novamente

4.17. Se aceitar, abrir o **Módulo Acompanhamentos** > <u>Finalizar Manifestações</u>, selecionar a manifestação e clicar em **Finalizar** (ícone mão azul com lápis). O Sistema direcionará para o formulário **Parecer Final**;

| ,                               | Fina         | alizar Manife | stações           |                        |               |              |            |              |
|---------------------------------|--------------|---------------|-------------------|------------------------|---------------|--------------|------------|--------------|
| Acompanhamentos                 | Busca rápida | Q             |                   |                        |               |              |            |              |
| A- Emiedes com sistema Cub Dada | Protocolo    | Atendimento   | Data Manifestação | Nome                   | Classificação | Inserido por | Prioridade | Finalizar    |
| Enviadas sem sistema Sub-Rede   | 353748       | 242996        | 14/04/2021        | Manifestação em Sigilo | Reclamação    | Admin        | Média      | 4            |
| 🛜 Recebidas da Rede             | 403750       | 250037        | 18/05/2021        | _                      | Informação    | Admin        | Baixa      | 4            |
| Finalizar Manifestações         | 403755       | 252030        | 21/05/2021        | Manifestação em Sigilo | Solicitação   | Admin        | Média      | 4            |
| 🖕 Área restrita 🛛 🔹             | 403757       | 250041        | 21/05/2021        |                        | Informação    | Admin        | Média      | 4            |
|                                 | Ir para 1    | Visualizar 10 | •                 | н ← 🚺 → Э              |               |              |            | [1 a 4 de 4] |

## 4.18. Na caixa Parecer Final (Máximo 32.000);

4.19. Preencher com os seguintes dados: Data: 00/00/0000 [data que a resposta está sendo comunicada]; Horário: 00:00 [horário em que a resposta está sendo comunicada]; Pessoa Notificada [nome do usuário que está recebendo a resposta]; Parentesco [vínculo que se tem com o usuário], Meio de contato [presencial]; Execução [nome do funcionário que está comunicando a resposta]; Análise do Doador / Paciente Satisfeito / Insatisfeito [usuário ficou satisfeito ou insatisfeito com a resposta?], ou alguma informação emitida pelo usuário ou funcionário, copiar e colar a Resposta da Área Envolvida logo na sequencia e em seguida clicar em Parecer Final (ícone disquete), aparecerá um alerta, se tiver tudo certo clicar em ok e novamente em parecer final;

| Sistema Ouwdor SESSIP - Unidade de Saúde - HC BOTUCATU - U<br>trutin Layals - Renda Marie Olivera<br>Jacamenta Despis II | NESP<br>Trins Awar Pressione F11 para sair do modo tela cl                                                                                                    | wig terr Pesting Descared                                                                                                    | 675 - + Robbie | - |
|----------------------------------------------------------------------------------------------------|----------------------------------------------------------------------------------------------------|----------------------------------------------------------------------------------------------------|----------------|---|
| Rechelopie x 🔄 Enclose and others for from x 📑 Product Rechelopies x                                                     | Participant - State                                                                                                    |                                                                                                    |                |   |
|                                                                                                    | PARECER FINAL                                                                                                    | 63/05/2023                                                                                                    |                |   |
|                                                                                                    |                                                                                                    | # 105m                                                                                                    |                |   |
|                                                                                                    | Escolha uma das apples. Considerações da Duvidara O Entrar em contañ                                                                                                    | - Parecer Final                                                                                                    |                |   |
|                                                                                                    | Pustacelle - Norme<br>627807 201 WE BLOWNE FRAUNE DOE SAVIOS                                                                                                    | Carla Manhanagile<br>30 10 0000                                                                                                    |                |   |
|                                                                                                    | Carantização Teo Arbanite                                                                                                    | Teles .                                                                                                    |                |   |
|                                                                                                    | 5 Sontragile 5 Outo Salama O Não Aprice<br>Envelopita<br>antenimo da do avelas de ante dato                                                                                                    | 2 Association & Taxina                                                                                                    |                |   |
|                                                                                                    | Northeaster in the second state                                                                                                    |                                                                                                    |                |   |
|                                                                                                    | CANCEL AND A STREET RECEIPTOR A MANAGEMENT AND ADD TA CANCEL AND ADD THE ADD TA CANCEL AND ADD TA CANCEL AND ADD TA CANC | No Dura, a postoji No, Ata Gale                                                                                                    |                |   |
|                                                                                                    | Pacification of the construction of the construction of the constr | A Det di Macine di<br>Indi Ali Cartoni Mangra<br>Indi Macine di Mangra<br>Mangra di Macine di Mangra<br>Mangra di Mangra di Mangra<br>Mangra di Mangra di Mangra |                |   |
|                                                                                                    | Responda e dista da leva amodivida                                                                                                    |                                                                                                    |                |   |
|                                                                                                    | 2804302111.2930                                                                                                    |                                                                                                    |                |   |
|                                                                                                    | Digitalities all respondent rais Protection Still Net + 523-291                                                                                                    |                                                                                                    |                |   |
|                                                                                                    | Parecan Final (Missiona 12.000)                                                                                                    |                                                                                                    |                |   |
|                                                                                                    | CARD OF DESIGN A STREET                                                                                                    |                                                                                                    |                |   |
|                                                                                                    |                                                                                                    |                                                                                                    |                |   |
|                                                                                                    |                                                                                                    |                                                                                                    |                |   |
|                                                                                                    |                                                                                                    |                                                                                                    |                |   |
|                                                                                                    | See Brake                                                                                                    |                                                                                                    |                |   |

Aprovação da Superintendência: Prof. Dr. José Carlos Souza Trindade Filho

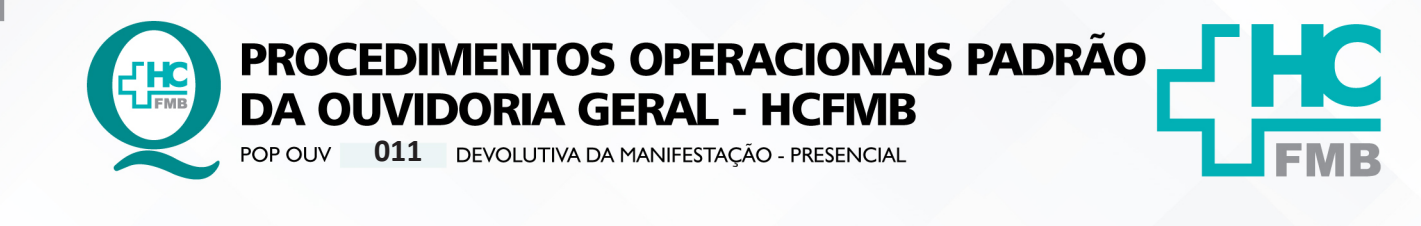

| POP OUV | 011 | - PÁG.: | 5/7 | EMISSÃO: | 29/04/2021 | <b>REVISÃO Nº</b> | 01 | : <b>05/05/2023</b> |
|---------|-----|---------|-----|----------|------------|-------------------|----|---------------------|
|---------|-----|---------|-----|----------|------------|-------------------|----|---------------------|

4.20. Depois do **Parecer Final** concluído a manifestação é Finalizada (manifestação completou todo o ciclo de tramitação), e somente poderá ser localizada no **Módulo Pesquisar**;

4.21. Preencher Planilha Rastreabilidade (ano atual) > Ouvidoriahc > Ouvidoria Geral > Atualização > Rastreabilidade > Planilha Rastreabilidade (ano atual): Nome do Usuário [nome completo do usuário/doador]; Protocolo SES [número de protocolo do Sistema Ouvidor SES/SP]; Telefones [números de telefones informados pelo usuário]; Tentativa 1 [data, horário, indicar o que a ligação apresentou: ocupado, somente chama, caixa postal, fora de área, etc.]; Tentativa 2 e Tentativa 3 [seguir os passos da Tentativa 1]; Resolvida Sim / Não [manifestação foi resolvida?] e Satisfeito ou Insatisfeito [ avaliação do usuário perante a resposta recebida?].

#### 5. CONTINGÊNCIA:

Não se aplica.

#### 6. OBSERVAÇÕES:

Não se aplica.

# 7. RESPONSÁVEIS PELA ELABORAÇÃO DO DOCUMENTO:

**7.1. Autores:** Sheila Luana Sales Abrantes Tancler, Renata Maria de Oliveira e Cristina Aparecida de Oliveira Castro.

7.2. Revisores: Renata Maria de Oliveira.

## 8. REFERÊNCIAS BIBLIOGRÁFICAS:

- BRASIL. Lei nº 13.709, de 14 de agosto de 2018. Altera a Lei nº 13.709, de 14 de agosto de 2018, para dispor sobre a proteção de dados pessoais e para criar a Autoridade Nacional de Proteção de Dados; e dá outras providências.

- MINISTÉRIO DA SAÚDE. Ouvidoria Geral do SUS. Manual das Ouvidorias Públicas do SUS. Brasília: Ministério da Saúde, 2014.

- SÃO PAULO (Estado). Decreto nº 60.399, de 29 de abril de 2014. Dispõe sobre a atividade das Ouvidorias instituídas pela Lei nº 10.294, de 20 de abril de 1999. São Paulo: São Paulo, 2014.

Aprovação da Superintendência: Prof. Dr. José Carlos Souza Trindade Filho

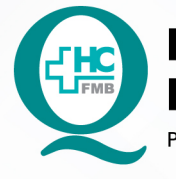

PROCEDIMENTOS OPERACIONAIS PADRÃO DA OUVIDORIA GERAL - HCFMB

POP OUV 011 DEVOLUTIVA DA MANIFESTAÇÃO - PRESENCIAL

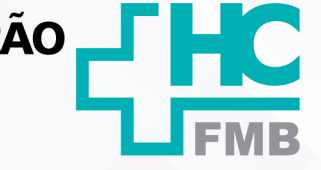

POP OUV 011 - PÁG.: 6/7 EMISSÃO: 29/04/2021 REVISÃO Nº 01 : 05/05/2023

- SÃO PAULO (Estado). Lei nº 10.294, de 20 de abril de 1999. Dispõe sobre a proteção e defesa do usuário do serviço público do Estado.São Paulo: São Paulo, 1999.

- SECRETARIA DE SAÚDE DO ESTADO DE SÃO PAULO. Ouvidoria Central. Manual do Sistema Informatizado Ouvidor SES. São Paulo: Secretaria de Saúde do Estado de São Paulo, 2015.

- SECRETARIA DE SAÚDE DO ESTADO DE SÃO PAULO. Ouvidoria Central. Diagrama de Atividades do Sistema SES Ouvidor On-line. São Paulo: Secretaria de Saúde do Estado de São Paulo, 2018.

- SECRETARIA DE SAÚDE DO ESTADO DE SÃO PAULO. Resolução SS – nº 31/2018. Dispõe sobre a obrigatoriedade do uso do Sistema Ouvidor SES/SP online para gerenciamento das manifestações apresentadas nos serviços de Ouvidoria vinculadas à SES/SP e dá providências correlatas. São Paulo: Secretaria de Saúde do Estado de São Paulo, 2018.

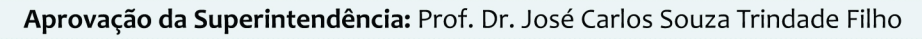

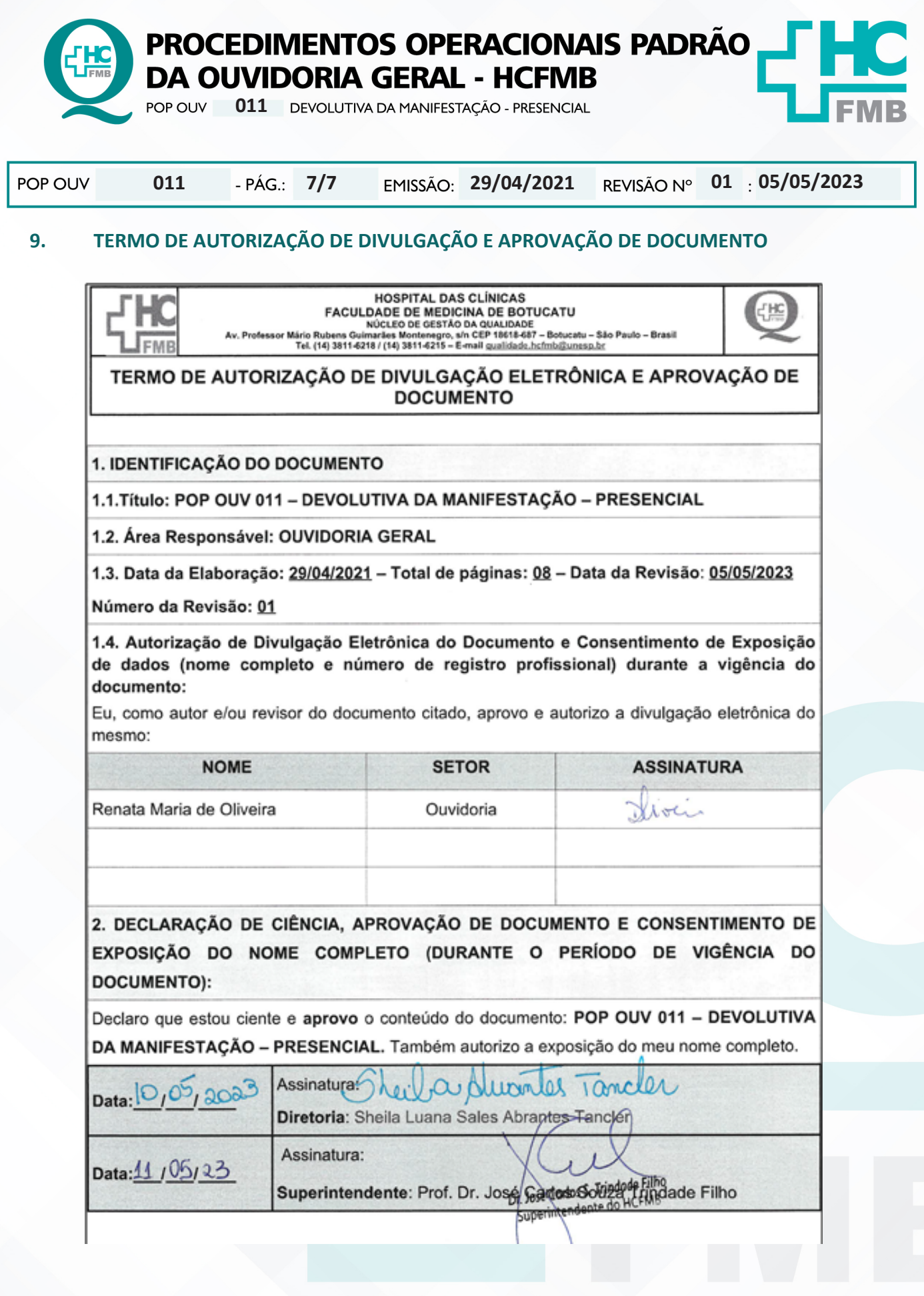

Aprovação da Superintendência: Prof. Dr. José Carlos Souza Trindade Filho